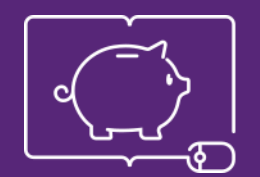

FINANCIAL LITERACY THROUGH PUBLIC LIBRARIES

## Alfabetizare financiară prin intermediul bibliotecilor publice

Ghid pentru utilizatori – cum vă înregistrați pe platforma FINLIT

Erasmus+, 2018-1-PL01-KA204-050839

#### **Partners**

# Alfabetizare financiară prin intermediul bibliotecilor publice

Proiect cofinanțat de Programul Erasmus + al Uniunii Europene, Contract Nr. 2018-1-PL01-KA204-050839

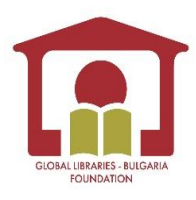

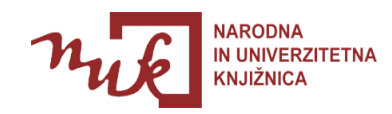

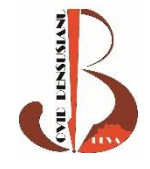

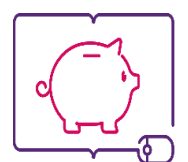

FINANCIAL LITERACY THROUGH PUBLIC LIBRARIES

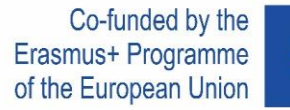

Ulvaulu a IIIIII

Educația financiară este o combinație de cunoștințe financiare, abilități și comportamente care ne ajută să luăm decizii financiare sănătoase, astfel încât să putem atinge bunăstarea financiară.

FIN + LIT = FINLIT

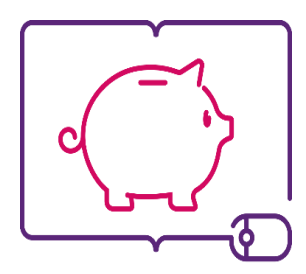

FINANCIAL LITERACY THROUGH PUBLIC LIBRARIES

# Cum vă înregistrați pe platforma FINLIT

Part 1

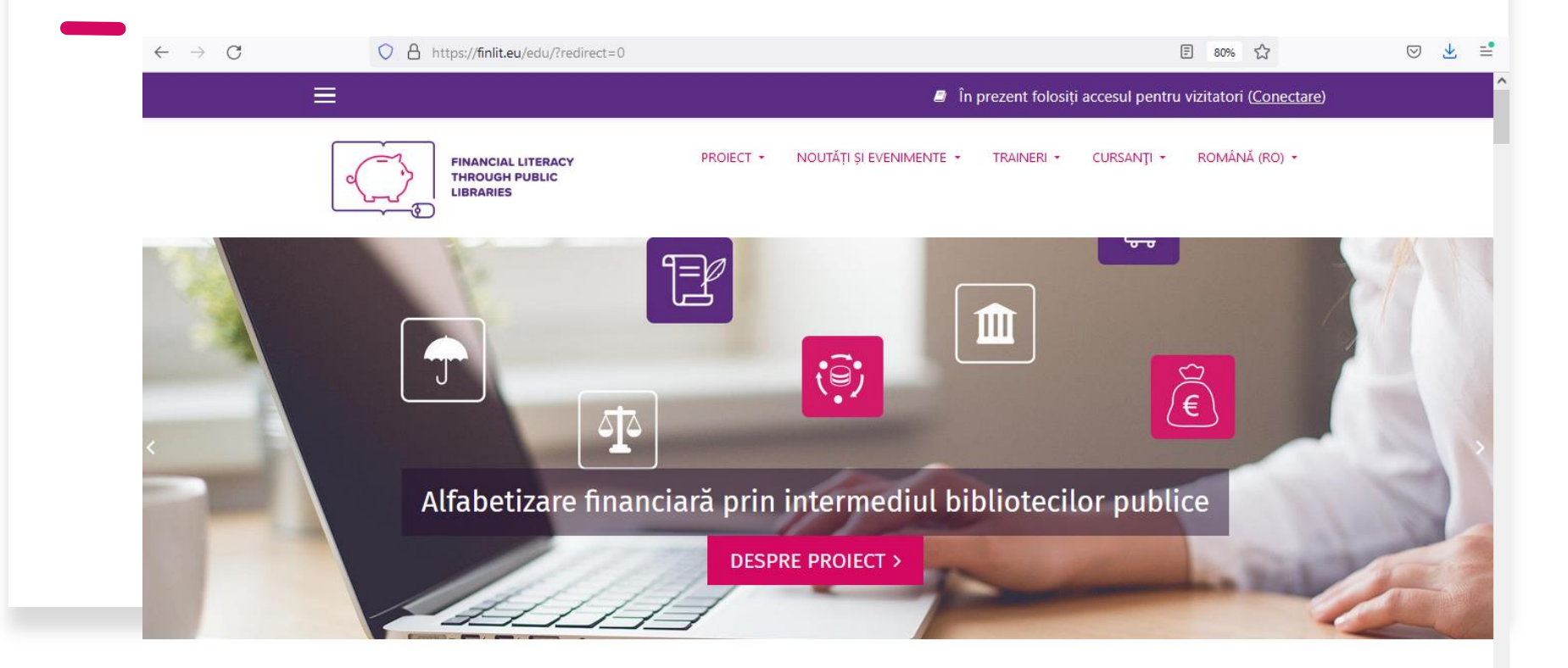

# Deschideți următoarea adresă în browser: https://finlit.eu

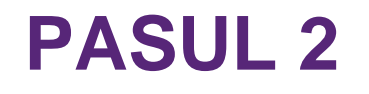

#### Din meniu, selectați limba română (ro).

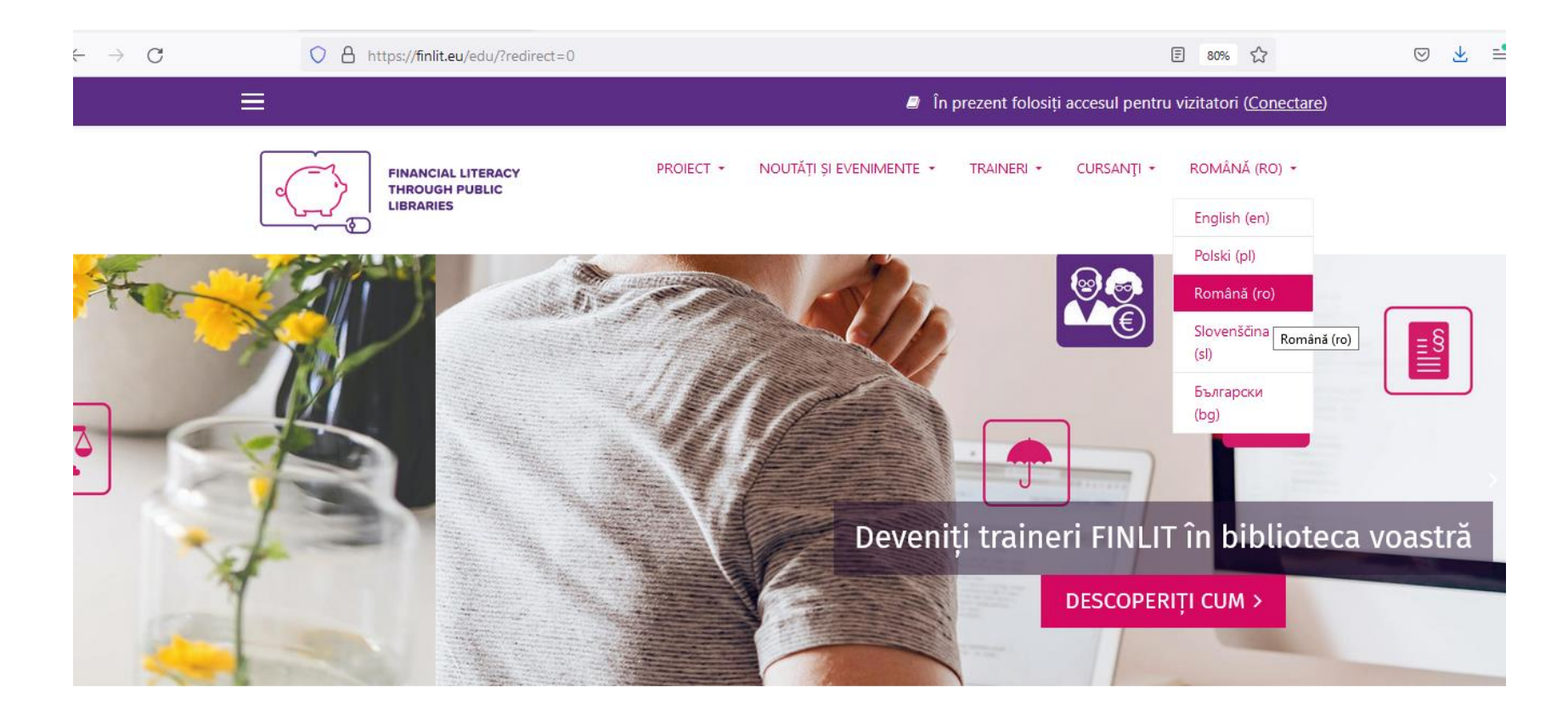

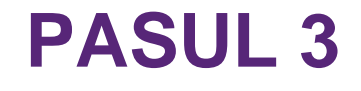

#### În colțul din dreapta sus, alegeți (Conectare).

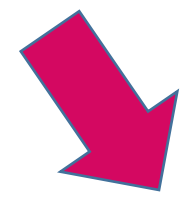

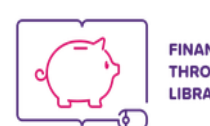

Ξ

FINANCIAL LITERACY THROUGH PUBLIC LIBRARIES În prezent folosiți accesul pentru vizitatori (Conectare)

PROIECT • NOUTĂȚI ȘI EVENIMENTE • TRAINERI • CURSANȚI • ROMÂNĂ (RO) •

English (en)

Creați un cont nou:

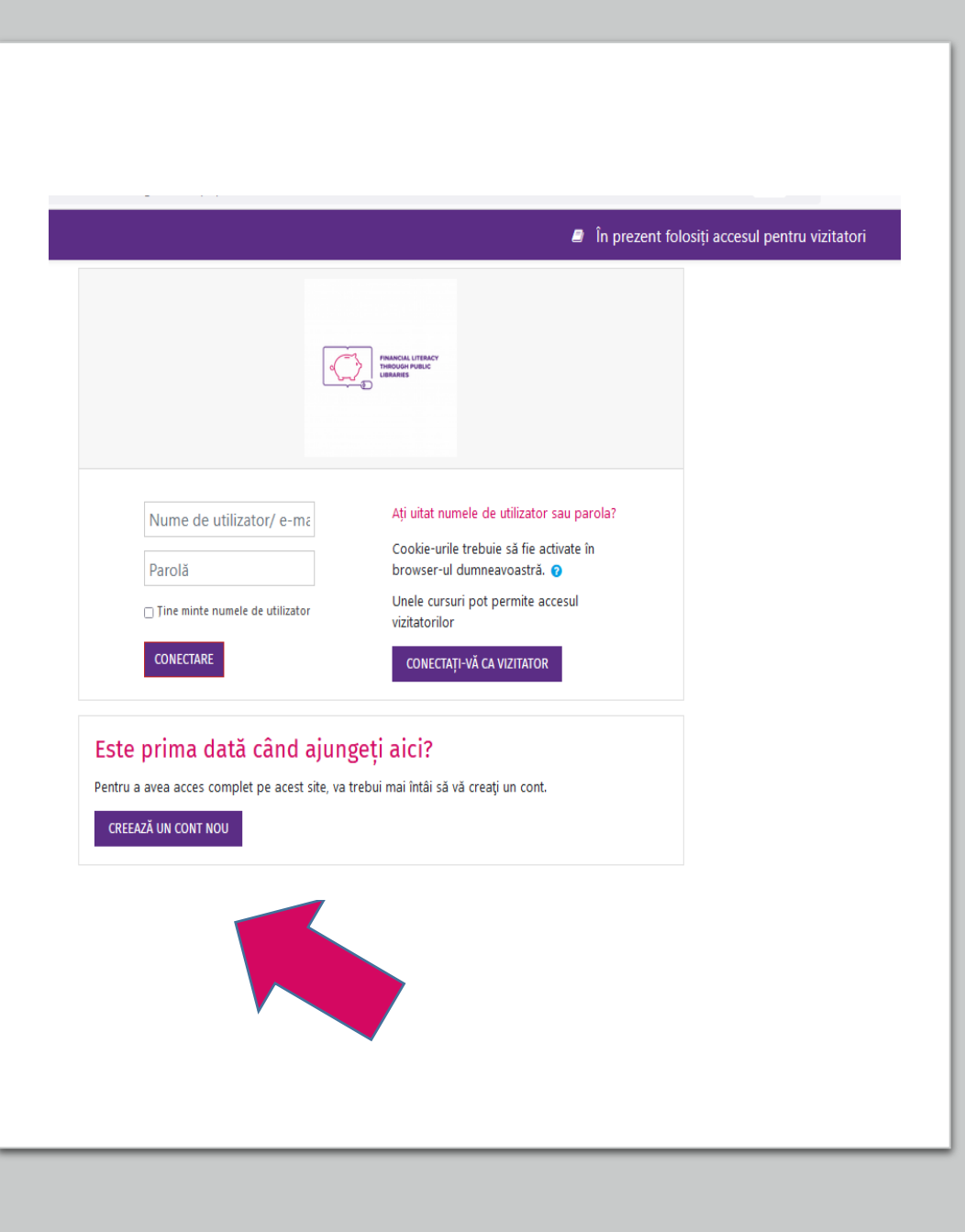

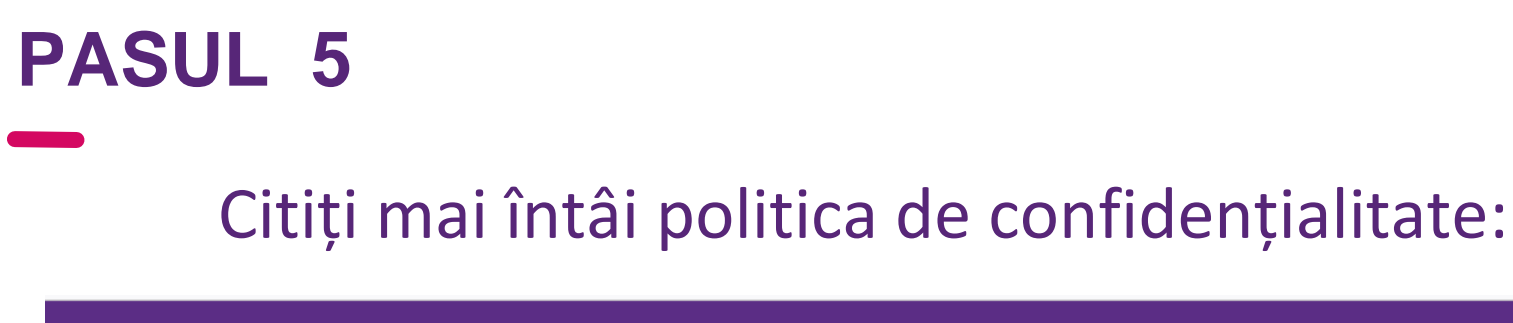

PROIECT -

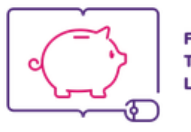

FINANCIAL LITERACY THROUGH PUBLIC LIBRARIES În prezent folosiți accesul pentru vizitatori (Conectare)

NOUTĂTI SI EVENIMENTE - TRAINERI - CURSANTI - ROMÂNĂ (RO) -

#### Alfabetizare financiară prin intermediul bibliotecilor publice

Acasă / Politici și acorduri / Politica de confidențialitate pentru site-ul web al Proiectului FINLIT

#### Politica de confidențialitate pentru site-ul web al Proiectului FINLIT

Politica 1 din 1

Vă rugăm să citiți Politica de confidențialitate pentru site-ul web al Proiectului FINLIT

#### Politica de confidențialitate pentru site-ul web al Proiectului FINLIT

În cadrul Proiectului FINLIT, accesibil la https://finlit.eu/, una dintre prioritățile noastre este confidențialitatea datelor vizitatorilor noștri. Această Politică de Confidențialitate conține tipurile de informații pe care le colectăm și le înregistrăm în cadrul Proiectului FINLIT și modul în care le folosim.

#### Dați click aici pentru a merge mai departe:

#### În prezent folosiți accesul pentru vizitatori (Conectare)

#### Informații referitoare la copii

Un alt obiectiv prioritar îl reprezintă protecția sporită pentru copii în timp ce folosesc internetul. Încurajăm părinții și tutorii să observe, participe, și/sau monitorizeze și îndrume activitatea online a acestora.

Site-ul web al Proiectului FINLIT nu colectează în mod intenționat informații personale ale copiilor cu vârsta mai mică de 13 ani. Dacă dvs. considerați că un copil oferă acest tip de informații pe site-ul nostru, vă rugăm să ne contactați imediat și noi vom face toate demersurile pentru a șterge aceste informații din înregistrările noastre.

#### Politică de Confidențialitate strict online

Această Politică de Confidențialitate se aplică numai activităților noastre online și este valabilă pentru vizitatorii site-ului nostru în ceea ce privește informațiile furnizate și/sau colectate pe site-ul web al Proiectului FINLIT.

Această Politică nu se aplică informațiilor colectate offline sau prin intermediul altor canale decât acest site web.

#### Consimțământ

Prin utilizarea site-ului nostru web, sunteți de acord cu Politica noastră de Confidențialitate și cu Termenii și Condițiile acesteia.

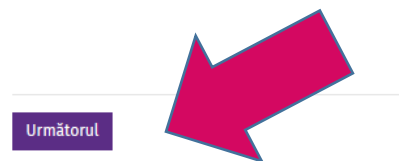

|                                          | FINANCIAL LITERACY<br>THROUGH PUBLIC<br>LIBRARIES | PARTNERS   |  |  |
|------------------------------------------|---------------------------------------------------|------------|--|--|
|                                          |                                                   | FRSI       |  |  |
|                                          |                                                   | GLBF       |  |  |
| $\langle \langle \gamma \rangle \rangle$ | Co-funded by the<br>Erasmus+ Programme            | <u>NUK</u> |  |  |
| 1949 C                                   | of the European Union                             | RIHD       |  |  |

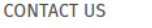

17 Kopernika Str, 00-359 WARSAW, POLAND ■ Phone : +48221239020 ■ E-mail : <u>frsi@frsi.org.pl</u>

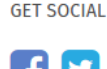

Inapoi sus 🔺

#### Consimțământul pentru politica de confidențialitate:

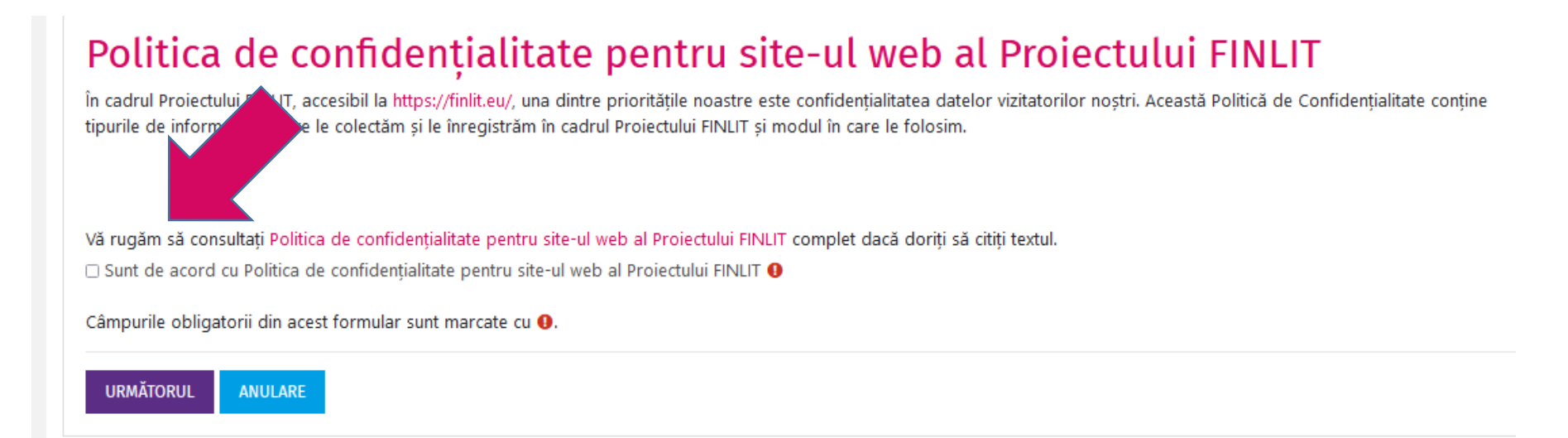

- Completați formularul pentru a vă crea contul;
- Completați câmpurile obligatorii - scrieți-vă numele corect, astfel încât acestea să apară pe certificatul pe care îl veți primi la finalizarea unui curs;
- La partea de organizare, treceți numele bibliotecii care organizează cursul la care v-ați înscris;
- Bifați căsuța cu *Nu sunt un robot;*
- Dați click pe CREEAZĂ NOUL MEU CONT.

| ▼ Detalii suplim           | entare                                                     |
|----------------------------|------------------------------------------------------------|
| Adrese de e-mail           | 0                                                          |
| E-mail (din nou)           | 0                                                          |
| Prenume                    | 0                                                          |
| Nume                       | 0                                                          |
| Localitate/ oraș           |                                                            |
| Ţară                       | Selectează o țară 🕈                                        |
| •                          |                                                            |
| Organizare                 | 0                                                          |
| Întrebare de<br>securitate | Nu sunt robot reCAPTCHA Confidențielizete - Termani        |
|                            | CREAZĂ NOUL MEU CONT                                       |
|                            | Câmpurile obligatorii din acest formular sunt marcate cu 🍕 |
|                            |                                                            |

#### Confirmarea înregistrării

 Veți primi un mesaj pe adresa de e-mail pe care ați furnizat-o de la următorul expeditor:

#### FINLIT Admin (via FINLIT)

 Deschideți mesajul și faceți click pe linkul din acesta pentru a vă confirma înregistrarea;

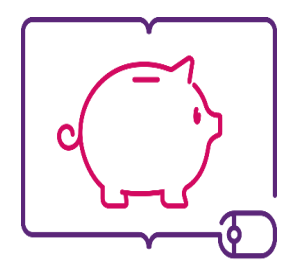

FINANCIAL LITERACY THROUGH PUBLIC LIBRARIES

# Cum accesați platforma FINLIT

Part 2

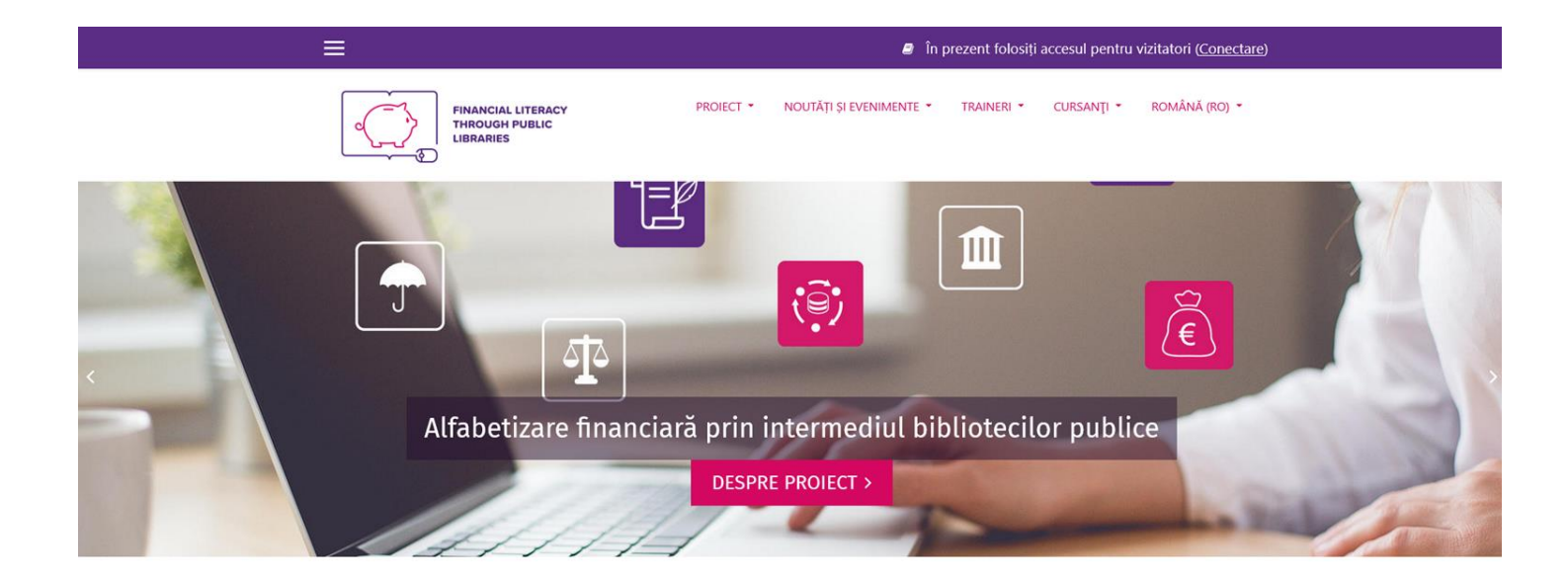

Proiectul FINLIT are scopul de a crește nivelul de alfabetizare financiară în rândul adulților printr-o nouă abordare, folosind potențialul imens oferit de bibliotecile publice în calitate de educatori non-formali și instituții de învățare pe tot parcursul vieții. Consorțiul proiectului este format din 4 organizații din 4 țări din Europa Centrală și de Est – Polonia, Slovenia, Bulgaria și România. Doi dintre parteneri sunt biblioteci, iar ceilalți doi sunt fundații care lucrează cu rețele de biblioteci publice la nivel național.

#### PASUL 1

# Deschideți următoarea adresă în browser: https://finlit.eu

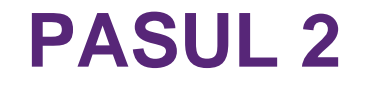

#### Din meniu, selectați limba română (ro):

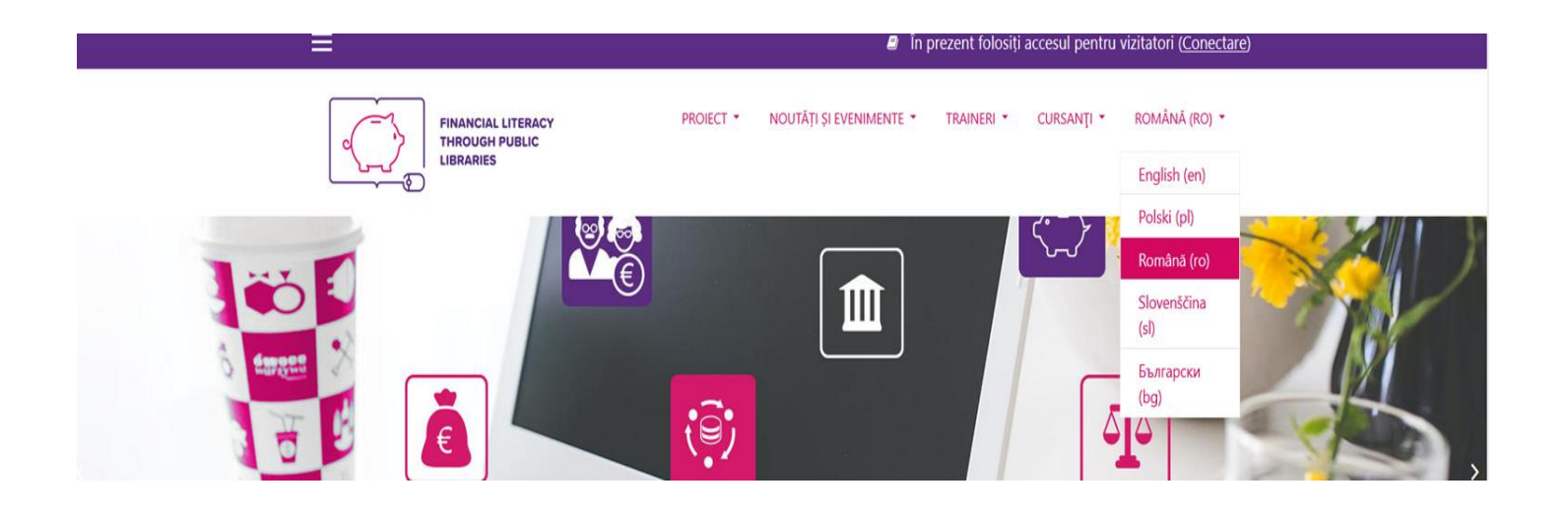

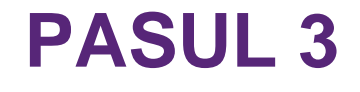

#### În colțul din dreapta sus, alegeți(**Conectare**).

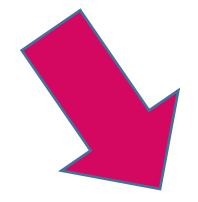

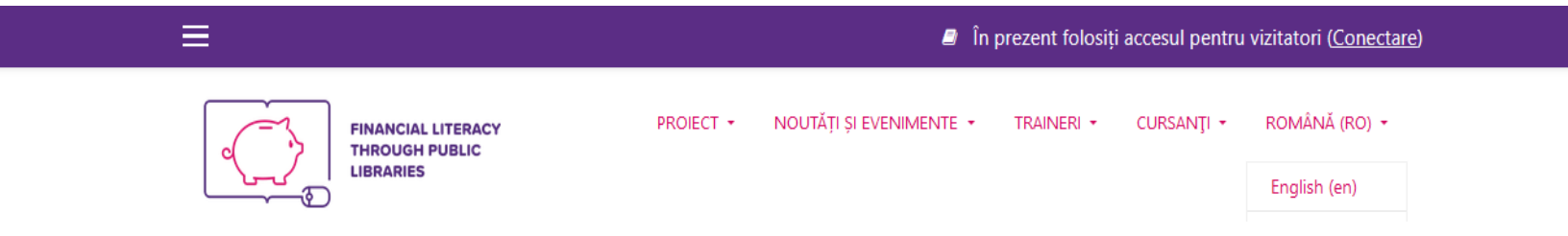

- Introduceți numele de utilizator și parola;
- Selectați CONECTARE.

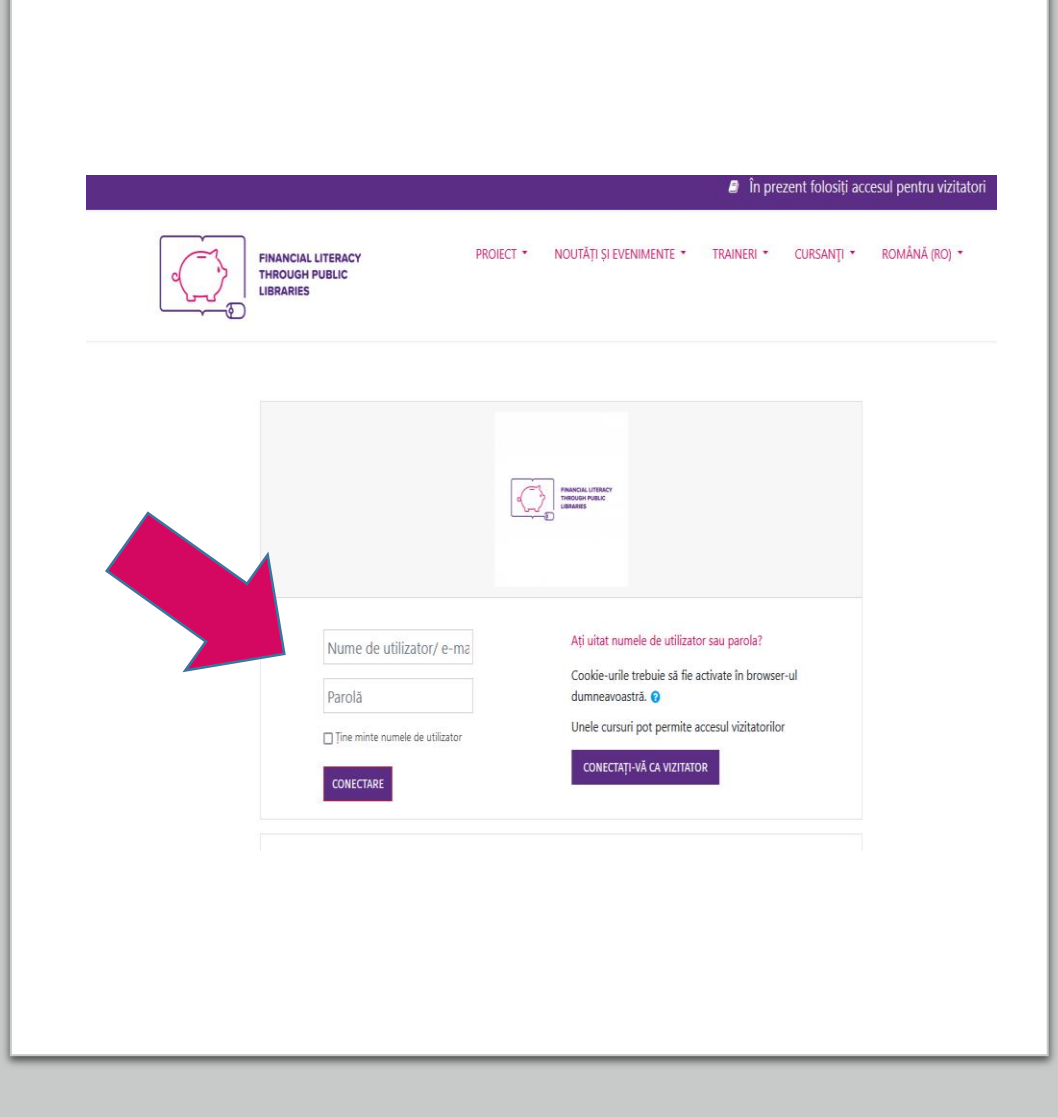

- Alegeți cursul la care doriți să vă înscrieți;
- Anunțați trainerul că doriți să vă înscrieți la curs;
- Trainerul vă va înscrie la cursul ales.

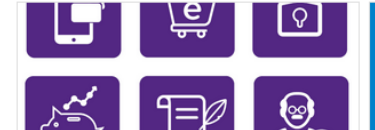

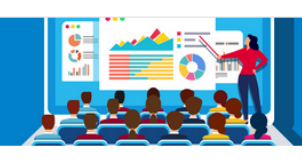

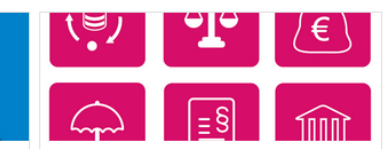

Cursuri educaționale pentru stagiari HD Nivel avansat Cursuri educaționale pentru stagiari HD traineri (seria I) Cursuri educaționale pentru stagiari HD Nivel de bază

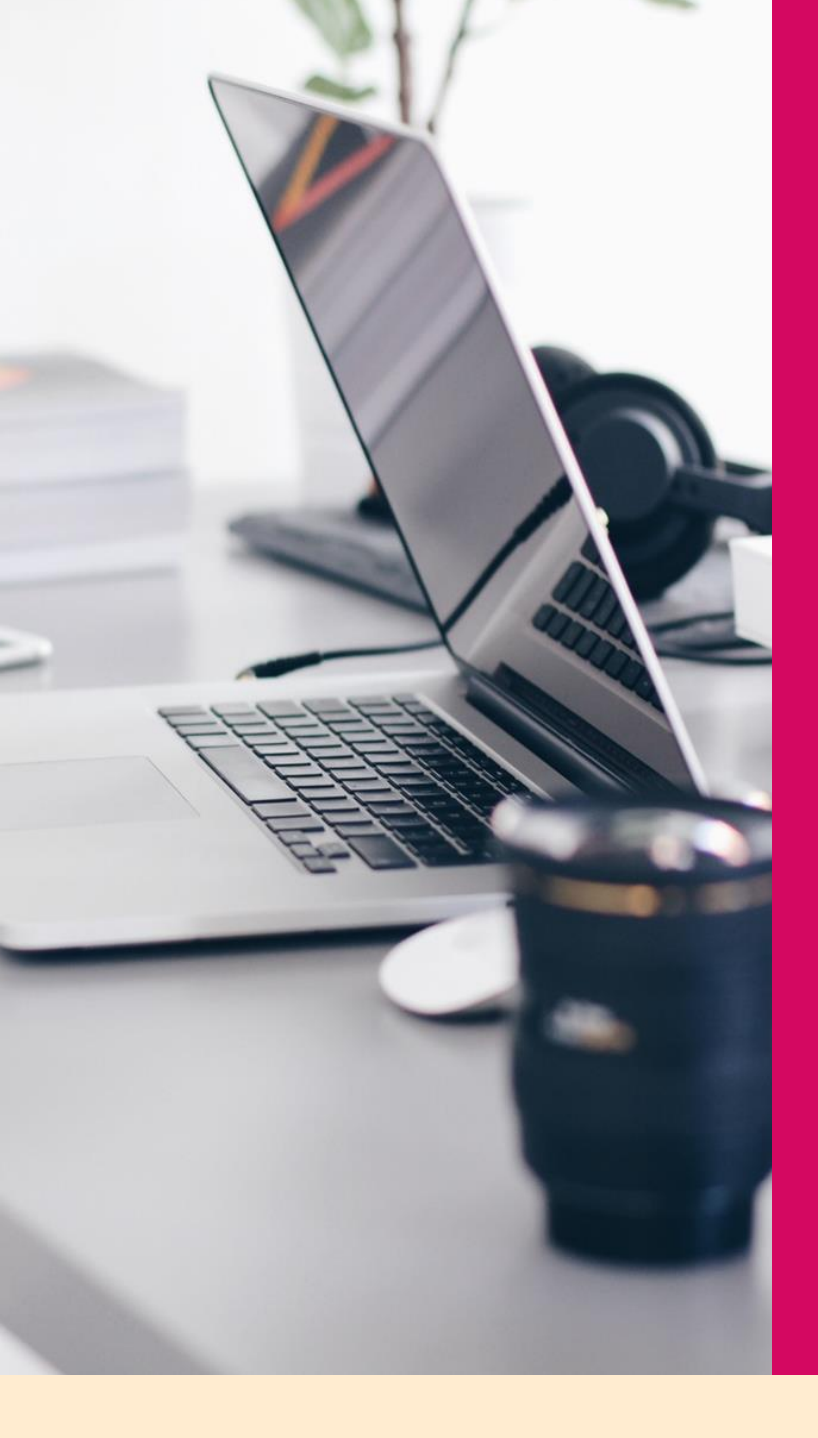

Cum se desfășoară cursurile FINLIT

Part 3

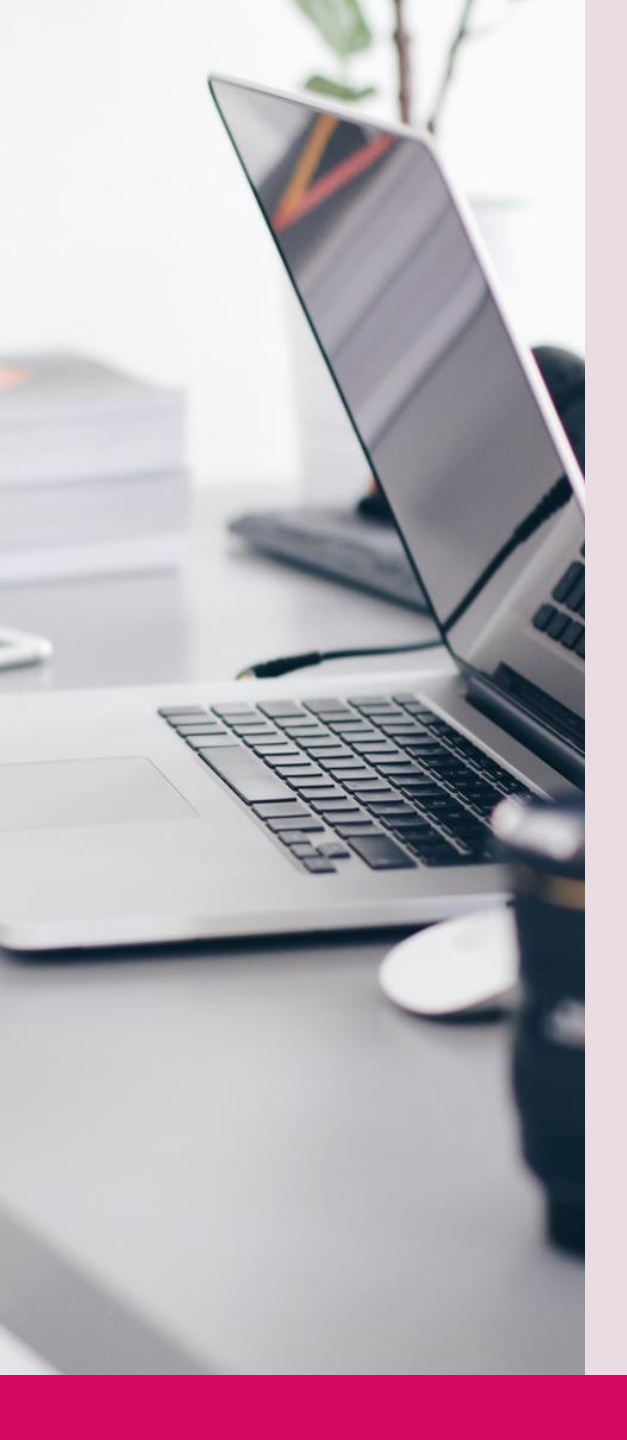

#### Cum se desfășoară cursurile FINLIT

- Proiectul FINLIT se bazează pe învățarea mixtă care combină învățarea în bibliotecă și învățarea online;
- Subiectele financiare sunt împărțite în module separate pe două niveluri - de bază și avansat;
- Programul de educație financiară este disponibil pe o platformă educațională open source bazată pe MOODLE.

## FINLIT – nivelul de bază

- 1. Planificarea financiară și bugetul personal
- 2. Sistemul financiar
- 3. Credite și împrumuturi
- 4. Asigurări
- 5. Protecția și siguranța consumatorului
- 6. Banca centrală

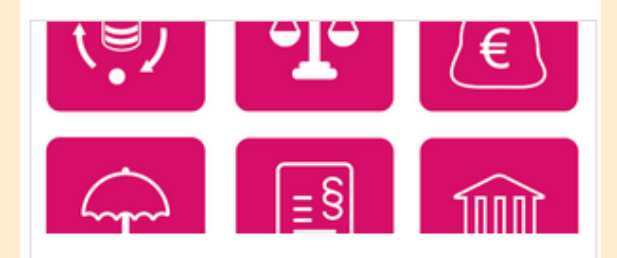

Cursuri educaționale pentru stagiari BRAȘOV Nivel de bază

## FINLIT – nivelul avansat

- 1. Servicii bancare online
- 2. Cumpărături online
- 3. Securitatea finanțelor pe internet
- 4. Economii și investiții
- 5. Moștenirea
- 6. Câștiguri la pensie

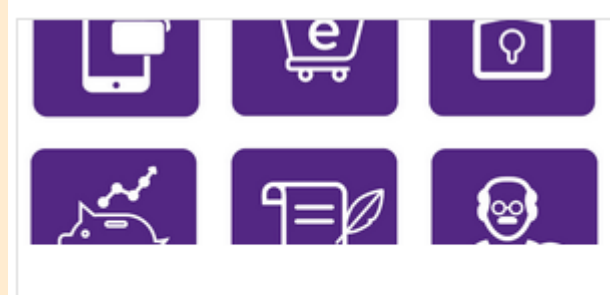

Cursuri educaționale pentru stagiari BUZĂU Nivel avansat

## Adaptarea conținutului

Toate modulele de educație financiară sunt adaptate sistemului financiar din România și produselor și serviciilor oferite pe piața financiară din țara noastră.

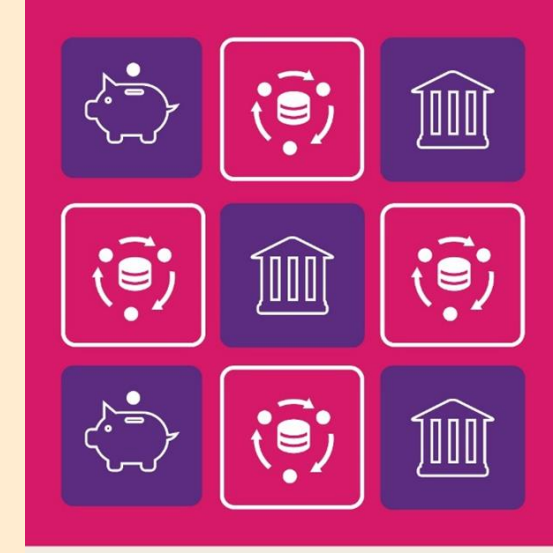

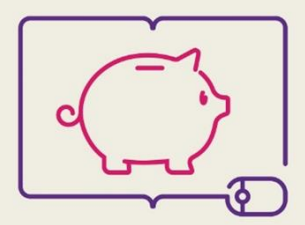

FINANCIAL LITERACY THROUGH PUBLIC LIBRARIES

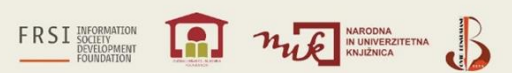

 Introduceți numele de utilizator și parola;

• Selectați CONECTARE.

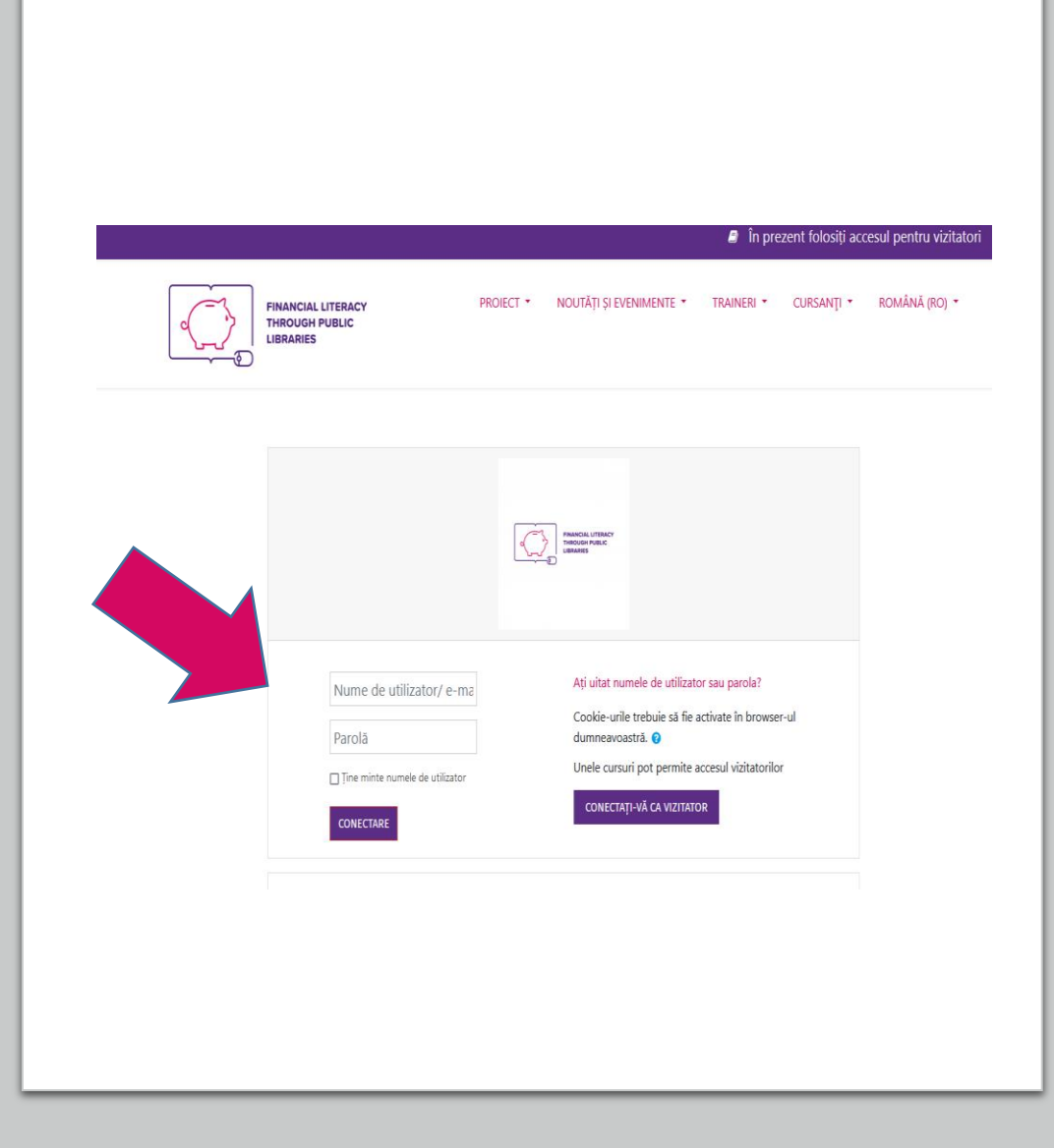

Din pagina de start a site-ului (Tabloul de bord), selectați cursul la care sunteți înscriși.

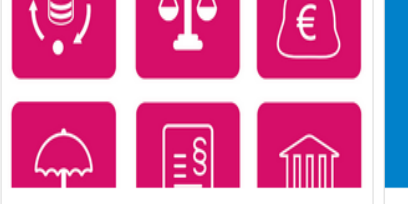

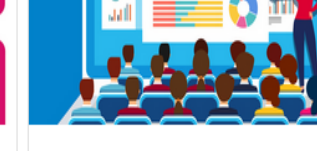

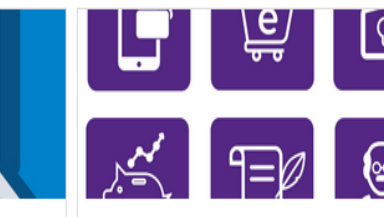

Cursuri educaționale pentru stagiari VASLUI NIVEL DE BAZĂ Cursuri educaționale pentru stagiari VASLUI Curs de pregătire pentru tr... Cursuri educaționale pentru stagiari VASLUI Nivel avansat

#### Citiți obiectivele și conținutul cursului:

#### HD Nivel avansat

Tablou de bord / Cursurile mele / HD Nivel avansat

#### **Obiectivele cursului**

- 👷 CERTIFICAT DE ABSOLVIRE A CURSULUI DE ALFABETIZARE FINANCIARĂ NIVEL AVANSAT
  - Restricționat! Nu este disponibil decât dacă:
  - Primiți o notă de trecere în Total curs
  - Primiți o notă de trecere în Modulul 1: Servicii bancare online
  - Primiți o notă de trecere în Module 2: Cumpărături online
  - Primiți o notă de trecere în Modulul 3: Securitatea finanțelor pe internet
  - Primiți o notă de trecere în Modulul 4: Economii și investiții
  - Primiți o notă de trecere în Modulul 5: Moștenirea
- ا 🔁 🔁 🔁

#### Harta cursului

Cursul este împărțit în 6 module. Puteți începe cu orice modul doriți, dar celor care acum se aventurează pentru de noi.

Lista modulelor:

- 1. Modulul 1: Servicii bancare online
- 2. Module 2: Cumpărături online
- 3. Modulul 3: Securitatea finanțelor pe internet
- 4. Modulul 4: Economii și investiții
- 5. Modulul 5: Moștenirea
- 6. Modulul 6: Câștiguri la pensie

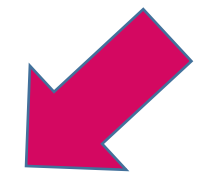

#### Citiți cu atenție instrucțiunile:

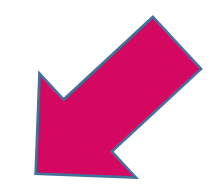

#### Cum se desfășoară acest curs?

Fiecare modul are forma unei prezentări, alcătuite din mai multe slide-uri/pagini/diapozitive. Unele dintre acestea conțin ilustrații, altele diverse forme și pictograme, plus teste și exerciții în diferite formate care pot fi rezolvate fie pe pagina respectivă, fie pe altă pagină care se va deschide când dați click pe pictograma exercițiului. Îndrăzniți să explorați și să învățați pe cont propriu.

#### IMPORTANT!

După ce ați parcurs și ultimul slide/diapozitiv și ați răspuns la întrebările din testul de evaluare de la finalul fiecărui modul, vă rugăm să dați click pe următorul simbol, aflat în colțul din dreapta jos al slide-ului/diapozitivului:

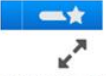

astfel încât rezultatele voastre să fie înregistrate pe platforma FINLIT.

🧃 Întrebări și răspunsuri, discuții online

🕒 Clasa online

8

- Citiți modulele din curs;
- Începeți cu Modulul 1, cu excepția cazului în care trainerul vă propune o ordine diferită.

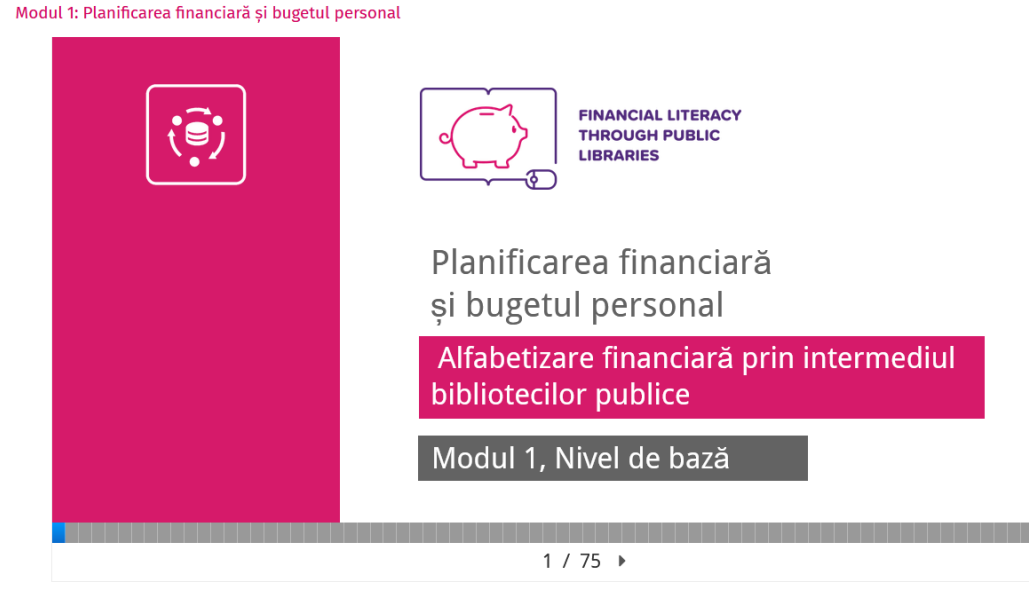

27

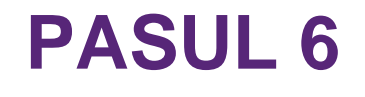

# Nu uitați de testul de evaluare de la sfârșitul fiecărui modul:

Modulul 4: Asigurări

|     | Tes                                         | st de evaluare                            |            |            |
|-----|---------------------------------------------|-------------------------------------------|------------|------------|
|     | 1. Atunci când alegeți o ofertă de as       | sigurare, în primul rând vă ghidați după: | <b>■</b> ) |            |
|     | nevoile individuale și posibilitățile finan | ciare ale persoanei asigurate             |            |            |
|     | valoarea plății compensației                |                                           |            |            |
|     | prețul atractiv al poliței de asigurare     |                                           |            |            |
|     |                                             |                                           |            |            |
|     |                                             |                                           |            |            |
|     |                                             |                                           |            |            |
|     |                                             |                                           |            |            |
|     |                                             |                                           |            | <b>—</b> * |
| l i | Instrument de evaluare                      | ◆ 69 / 70 ▶                               |            | ¥**        |

#### Răspunsurile sunt verificate automat, dar când ajungeți la ultimul slide, așteptați aproximativ 20 de secunde pentru ca acestea să fie înregistrate pe platformă:

Modul 1: Planificarea financiară și bugetul personal

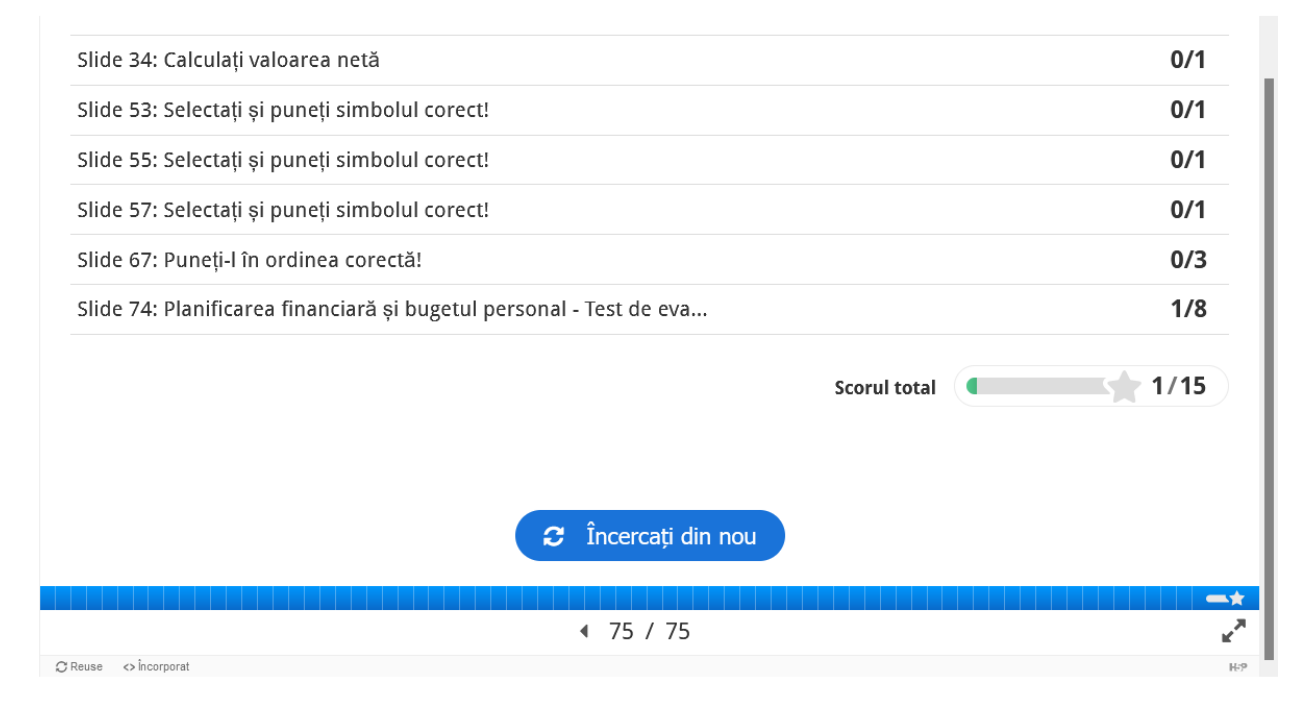

#### Vă puteți monitoriza rezultatele dând click pe opțiunea **Note** din meniul lateral.

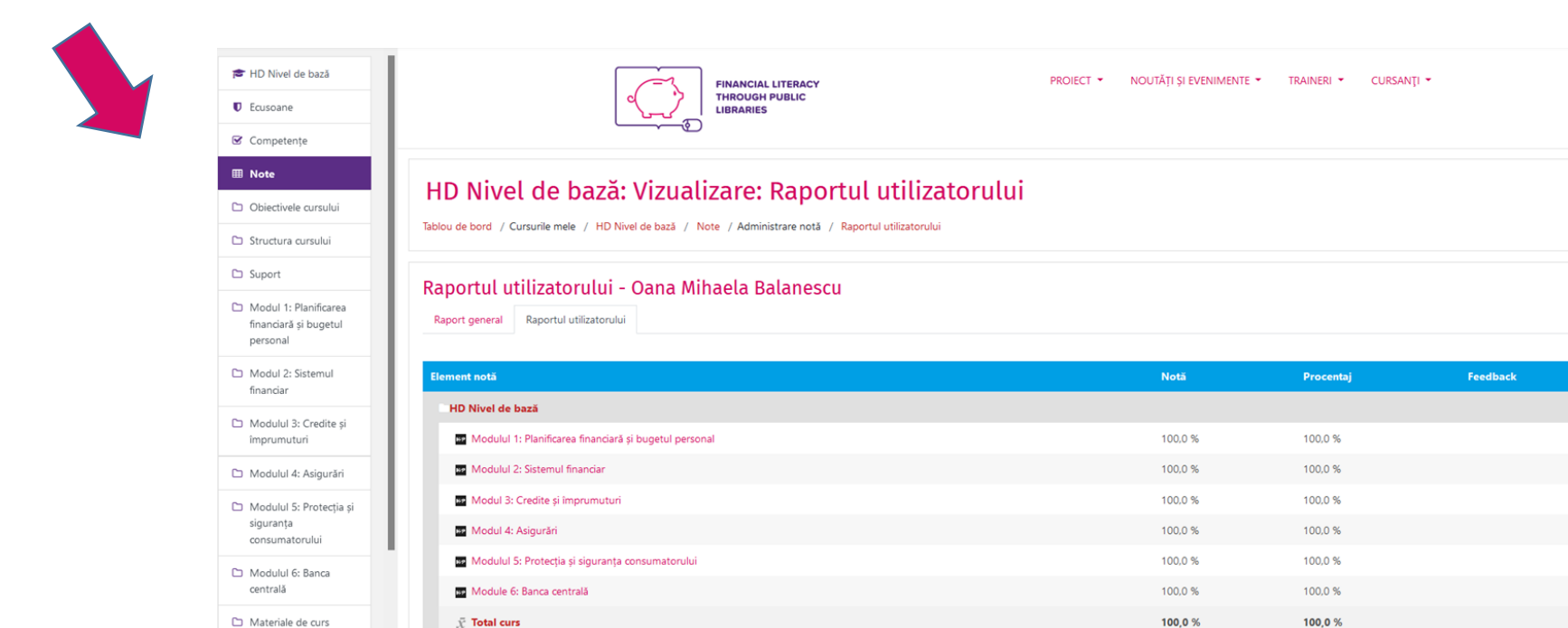

Media notelor.

🚳 Tablou de bord

# Sesiuni de formare online și webinarii

Există diverse aplicații pe care trainerii le folosesc pentru a desfășura sesiuni online: Skype, Google Hangout, GoToMeeting, ClickMeeting, Zoom, Adobe Connect Meeting, Cisco WebEx, Microsoft Teams, BigBlueButton etc. Trainerul vă va oferi instrucțiuni suplimentare cu privire la când și ce aplicație veți putea utiliza.

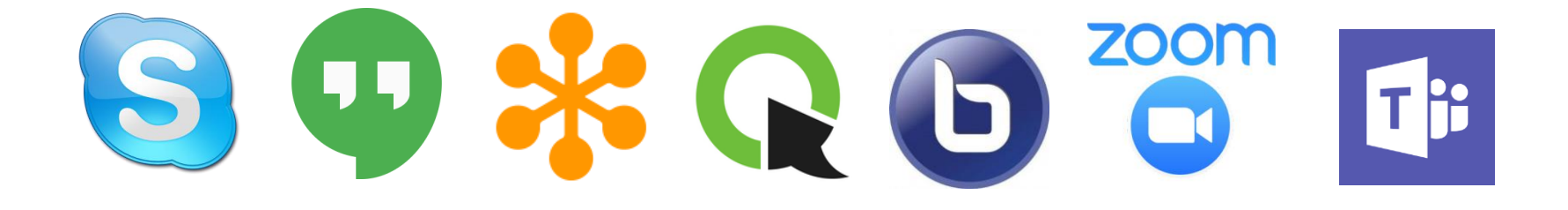

# ???

Dacă întâmpinați dificultăți în înregistrarea pe platformă sau înscrierea la cursuri, cereți ajutorul bibliotecarului trainer! Persoanele cu un bagaj bogat de cunoștințe financiare au mult mai multe șanse să ajungă la o situație financiară bună, să se protejeze pe ei înșiși și pe cei dragi de fraude și înșelăciuni, de servicii financiare neprofitabile și datorii.

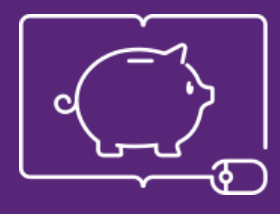

FINANCIAL LITERACY THROUGH PUBLIC LIBRARIES

### **Mult succes!**